Managing Submitted Request Forms (Viewing Status, Adding Comments, and Editing)

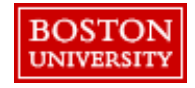

## Managing Submitted Request Forms – Check status

Once a Contract, Sourcing, or Supplier Request Form has been submitted, log in to **Guided BUying** to check the approval status or view/add comments.

You will receive an email once a form is approved or denied, but you will not receive emails when comments are added.

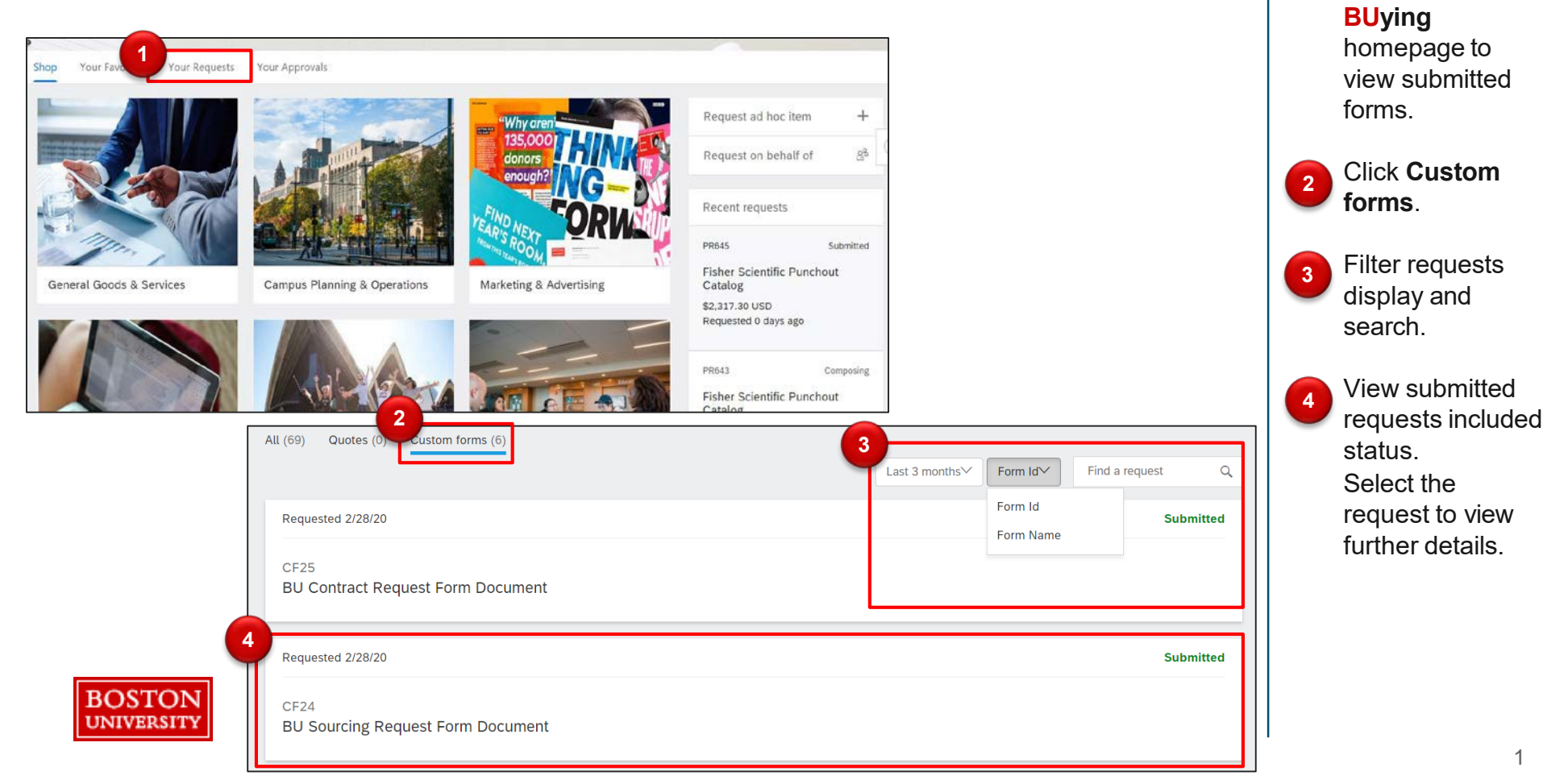

Click the Your

the Guided

Requests tab on

## Managing Submitted Request Forms – Add comments and approvers

Once you have selected the form for editing, you can add comments and additional approvers.

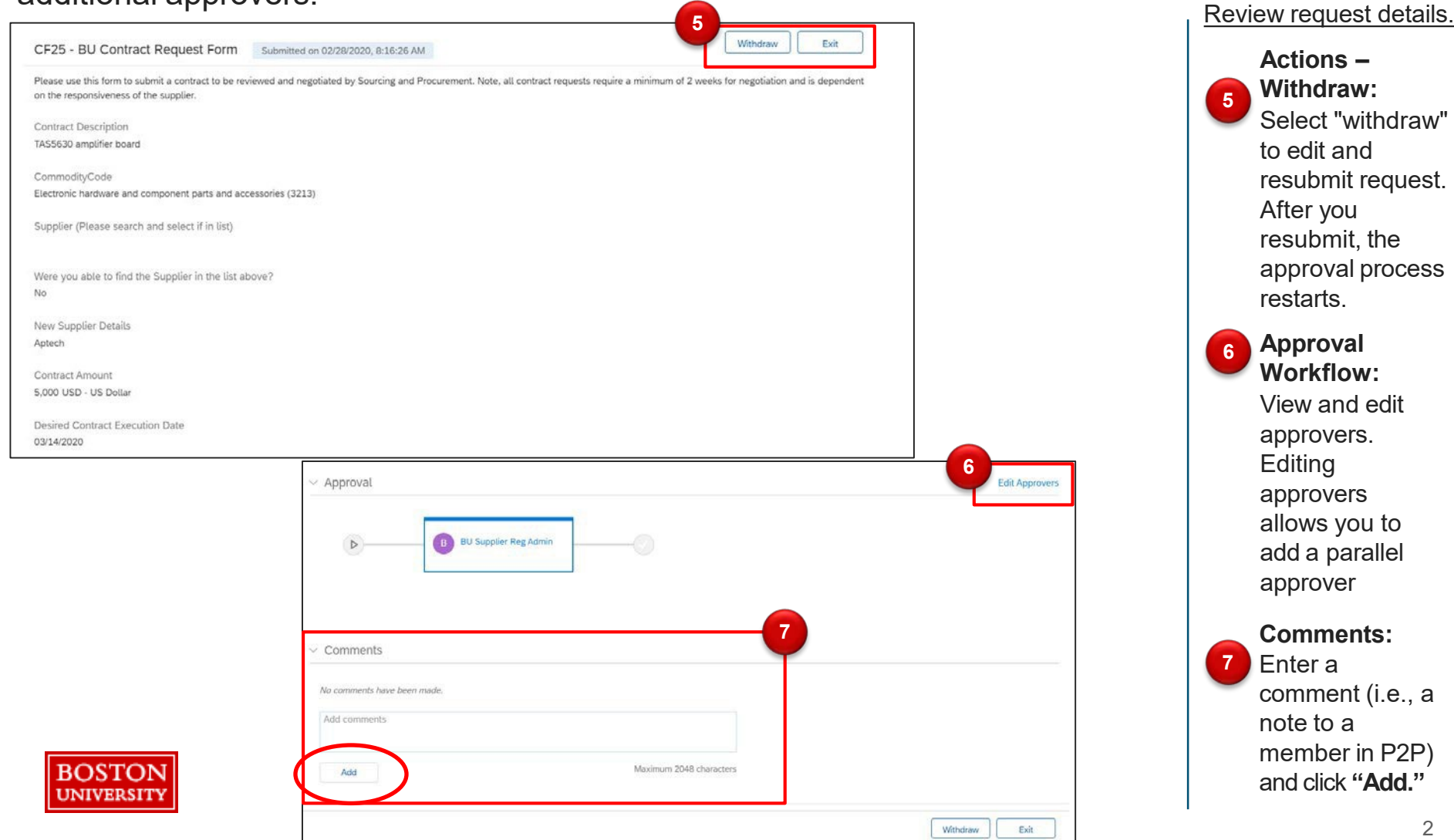

## Managing Submitted Request Forms - Edit request and resubmit

A form can be denied if it has insufficient information or if a supplier cannot be registered with Boston University.

Requisitioners will receive an email notification when a form is rejected and can view comments, edit the request, and resubmit if applicable.

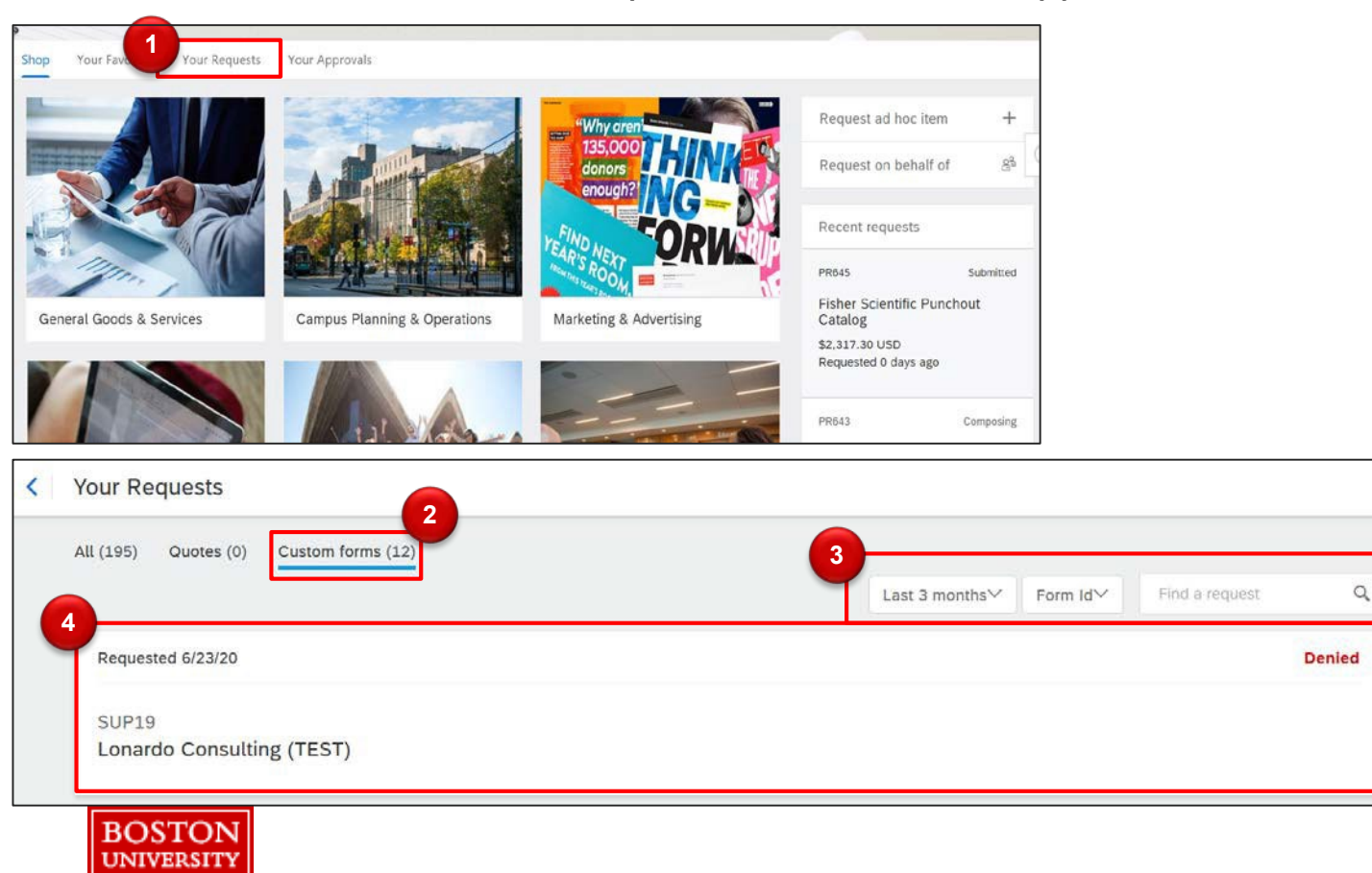

Click the Your Requests tab on the Guided **BUying** homepage to view submitted forms Click Custom 2 forms. Filter requests 3 display and search. View submitted 4 requests included status. Click request to view further details. If a form is denied, click the request to view details and make

required edits, if

applicable.

## Managing Submitted Request Forms – Edit request and resubmit

If the form is **denied**, you will be able to view comments, edit the request, and resubmit if applicable.

| SUP19 - Supplier Request<br>Please use this form to request a m<br>Do not use this form to submit conf<br>Enter the supplier's name as the do | t Form ① Denied<br>ew supplier. Note, supplier registration requires the supplier to register with BU and on the Ari<br>dential info, including Social Security numbers or W9/W8 tax forms.<br>cument title below.                                                                                                    | Edit Exit Print<br>iba Network. Please allow a minimum of one week.                      | Scroll down to<br>the comments<br>section to see<br>reason for denial.                                                                           |
|----------------------------------------------------------------------------------------------------|----------------------------------------------------------------------------------------------------|------------------------------------------------------------------------------------------|----------------------------------------------------------------------------------------------------|
| Title<br>Lonardo Consulting (TEST)                                                                                                    |                                                                                                    |                                                                                          | Add a comment<br>and click <b>Add</b> .                                                                                                    |
| Supplier Name<br>Lonardo Consulting (TEST)                                                                                                    |                                                                                                    |                                                                                          | To edit the<br>request, scroll up<br>and click <b>Edit</b> .                                                                                     |
| Oenied Please provide more<br>suppliers?<br>NGOC HAN LE - Tuesday, June<br>Add comments<br>Add                                                | Information on reason for engaging supplier. Have you considered university preferred 23, 2020 9:38 PM  Supplier Request Form Saved on 06/23/2020, 9:36:25 PM  Please use this form to request a new supplier. Note, supplier registration requires the supplier to register with BU Do not use this form to submit confidential info, including Social Security numbers or W9W8 tax forms. Enter the supplier's name as the document title below.  Title * Lonardo Consulting (TEST) | Detete Exit Save Submit<br>and on the Ariba Network. Please allow a minimum of one week. | 7 The form is now<br>editable and you<br>can make<br>changes.<br>Once<br>complete, click<br>"Submit" to<br>resubmit the<br>form for<br>approval. |
|                                                                                                    |                                                                                                    |                                                                                          | Д                                                                                                    |